# Инструкция по установке шаблона программы пользователя AXCodeTemplate c GitHub

Чтобы получить актуальный шаблон пользовательской программы можно воспользоваться сервисом <u>github.com</u>, работающим на основе системы контроля версий Git.

- 1. Создайте аккаунт в системе контроля версий github.com.
- 2. Установите Git for Windows <u>https://git-scm.com/download/win</u>

| i | При установке оставлять предлагаемые по умолчанию опции, но<br>убедиться, что используются следующие:<br>1. "Git from the command line and also from 3rd-party software"<br>на странице "Adjusting your PATH environment"<br>2. "Checkout Windows-style, commit Unix-style line endings" на<br>странице "Configuring the line ending conversions"<br>3. "Default (fast-forward or merge)" на странице "Choose the<br>default behavior of 'git pull"<br>4. "Git Credential Manager" на странице "Choose a credential<br>helper" |
|---|----------------------------------------------------------------------------------------------------|
|---|----------------------------------------------------------------------------------------------------|

 Создайте вилку репозитория AXCodeTemplate. Для этого перейдите на веб-страницу шаблона пользовательской программы на GitHub и в выпадающем списке "Fork" выберите "Create a new fork". В появившемся окне укажите название вилки и описание.

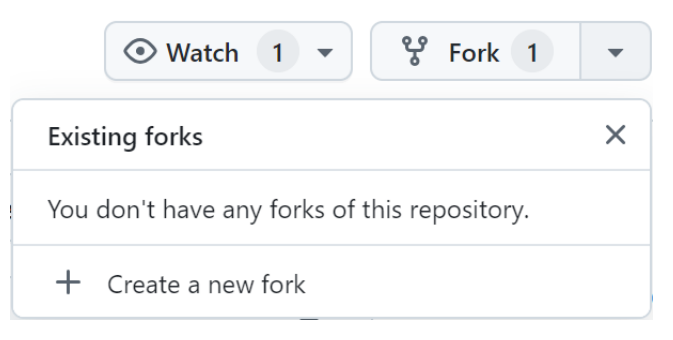

| Torked from ELHARTLTD/AXCodeTemplate                           | S Pin 💿 Watch                        | 0 |
|----------------------------------------------------------------|--------------------------------------|---|
| រឹង main 🔺 ្រំ 1 Branch 📀 0 Tags                               | Q Go to file t Add file - Code -     | J |
| This branch is up to date with ELHARTLTD/AXCodeTemplate:main . | រ៉ោ Contribute      ើG Sync fork   • |   |
| 😨 ELHARTLTD Шаблон программы пользователя v1.1.1               | 43bb247 · yesterday 🕚 1 Commit       |   |

Вилка, созданная из репозитория AXCodeTemplate.

### 4. Копирование вилки на локальный компьютер.

Над списком файлов нажмите на кнопку "*Code*" и в выпавшем окне скопируйте ссылку на репозиторий.

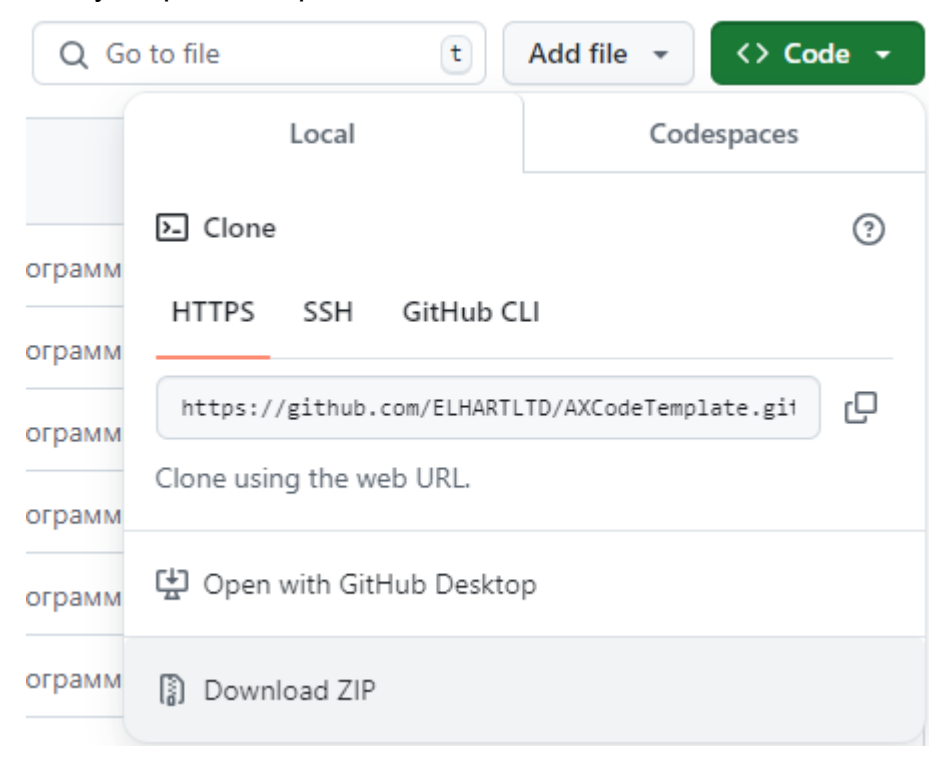

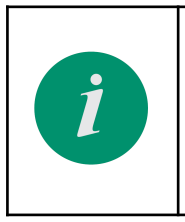

Для того, чтобы удобнее работать с Git можно установить графический клиент TortoiseGit (<u>https://tortoisegit.org/</u>), либо предпочтительный аналог. Дальнейшие действия будут описаны, используя **TortoiseGit** и **Code-OSS.** 

На ПК откройте папку, в которой будет храниться репозиторий:

- 4.1. ПКМ в папке Git Clone;
- 4.2. В поле URL должна быть указана ссылка на репозиторий из предыдущего шага;
- В поле Directory указана папка для копирования репозитория (будет вложенной относительно текущей папки, может быть скорректирована);
- 4.4. Прочие поля остаются без изменений;
- 4.5. По нажатию на ОК происходит копирование репозитория из GitHub. Копирование прошло успешно если в плавающем окне появилась синяя надпись "Success".

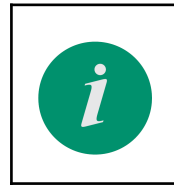

После копирования репозитория с шаблоном программы пользователя, в нём можно начинать работу.

### 5. Создание коммита (сохранение изменений)

После внесения изменений в файлы скопированного репозитория, их можно сохранить, сделав коммит.

- Code-OSS:
  - 1. В панели Source Control изменения могут отображаться в двух вкладках:
    - 1. "Staged Changes" для изменений, которые будут добавлены в следующий коммит;
    - 2. "Changes" для изменений, которые не будут добавлены в коммит;

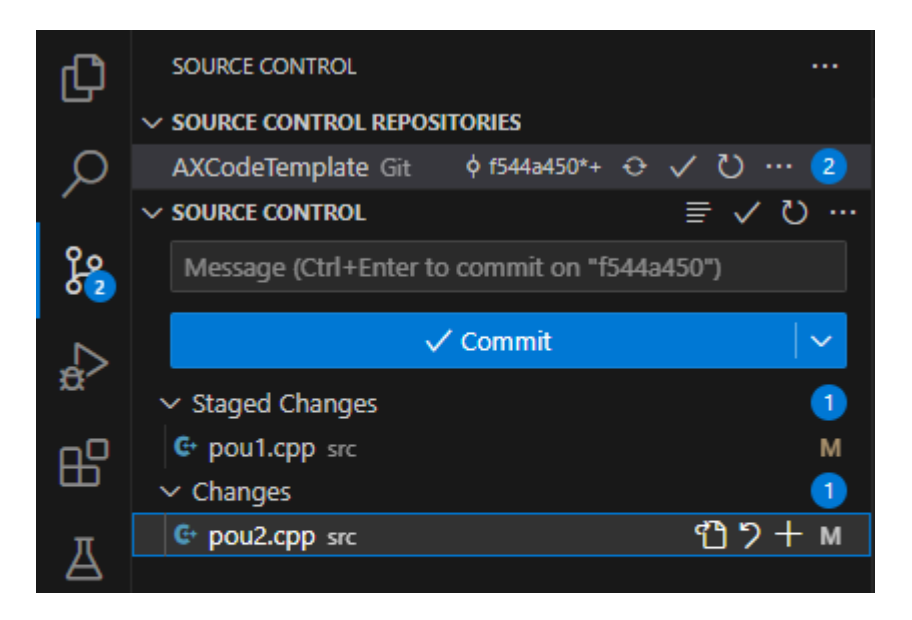

2. Файлы в "Changes" можно открывать и выбирать строки кода, которые будут добавлены в коммит (выделить строки - ПКМ -Stage Changes);

| _ |                                               |                        |                   |
|---|-----------------------------------------------|------------------------|-------------------|
|   |                                               | Go to Definition       | F12               |
|   | 27 void POU1()                                |                        |                   |
|   | 28 {                                          | Go to Declaration      |                   |
|   | <pre>29 static bool init = false;</pre>       | Go to Type Definition  |                   |
|   | 30 if (!init)                                 | Go to Poferoncer       | chi#±⊑12          |
|   |                                               | GO to References       | 3111117712        |
|   | <pre>32 init = true;</pre>                    | Peek                   | >                 |
|   |                                               |                        |                   |
|   |                                               | Find All References    | Shift+Alt+F12     |
|   |                                               | Show Call Hierarchy    | Shift+Alt+H       |
|   | 34+ 💡 print_debug("IP Address: %d.%d.%d.%     |                        |                   |
|   | <pre>35+ eth1.getSettings().ipAddr[0],</pre>  | Rename Symbol          | F2                |
|   | <pre>36+ eth1.getSettings().ipAddr[1],</pre>  | Change All Occurrences | Ctrl+E2           |
|   | <pre>37+ eth1.getSettings().ipAddr[2],</pre>  | change All Occurrences | Cultr2            |
|   | <pre>38+ eth1.getSettings().ipAddr[3]);</pre> | Format Document        | Shift+Alt+F       |
|   |                                               | Format Document With   |                   |
|   |                                               | Format Solaction       | Ctd+V Ctd+E       |
|   | — // Код, выполняемый циклически:             | Format Selection       |                   |
|   | <pre>print_debug("Hello!\n\r");</pre>         | Refactor               | Ctrl+Shift+R      |
|   | 41+                                           |                        |                   |
|   | 42+                                           | Share                  | >                 |
|   |                                               |                        |                   |
|   | 44 }                                          | Stage Selected Ranges  | Ctrl+K Ctrl+Alt+S |
|   |                                               |                        |                   |

- 3. Напротив имени файла можно нажать "+" (Stage Changes) чтобы добавить файл в коммит целиком;
- B "Staged Changes" напротив имени файла можно нажать "-" (Unstage Changes), чтобы вернуть файл во вкладку "Changes" (также со строками в файле);
- 5. Для отмены изменений и возврата к состоянию файла в текущем коммите используется кнопка "Discard Changes" (иконка с разворачивающейся стрелкой);
- 6. В поле "Message" описываются изменения в коммите;
- 7. Коммит создан по нажатию галочки (Commit).
- TortoiseGit:
  - 1. ПКМ в папке с репозиторием Commit

| предоставить доступ к |   |
|-----------------------|---|
| 🐴 Git Sync            |   |
| 🕐 Git Commit          |   |
| TortoiseGit           | > |
| Создать               | > |
| Свойства              |   |

- 2. В поле Message вводится описание изменений в коммите
  - 1. В окне changes made ставится галочка напротив файлов для добавления в коммит:

- Versioned files изменения в уже существующих файлах;
- Not versioned files Файлы отсутствуют в репозитории, нужно нажать ПКМ - Add;

| Changes made (F5: re<br>Check: <u>A</u> ll <u>N</u> one                                                                                                | fresh, double-<br>Unversioned | click on file f | for diff):<br>I Added Dele | ted <b>Modified Fi</b> | l <b>es</b> Submodules |
|----------------------------------------------------------------------------------------------------|-------------------------------|-----------------|----------------------------|------------------------|------------------------|
| Path                                                                                                    | Extension                     | Status          | Lines added                | Lines removed          |                        |
| 🗹 🔄 src/pou1.cpp                                                                                                    | .срр                          | Modified        | 1                          | 1                      |                        |
| □ Staging support (EXPERIMENTAL) 1 files selected, 1 files total   □ Show Unversioned Files View Patch>>   □ Do not autoselect submodules View Patch>> |                               |                 |                            |                        |                        |
| Show <u>W</u> hole Proje                                                                                                    | ect                           |                 | Com                        | mit 🔻                  | Cancel Help            |

2. По нажатию "Commit" справа снизу создается коммит. Во всплывающем окне должна появиться синяя надпись "Success".

## 6. Отправка изменений.

После создания коммитов, их можно отправить в удалённый репозиторий.

• Code-OSS:

В панели Source Control справа сверху выбирается "..." - Push;

• TortoiseGit:

ПКМ в папке с репозиторием - TortoiseGit - Push - OK.

### 7. Создание ветки

- Code-OSS:
  - 1. В панели Source Control справа сверху выбирается "..." Branch:
    - "Create Branch" для создания ветки на основе текущей ветки/коммита;
    - "Create Branch From" для выбора ветки, на основе которой будет создана новая;
  - 2. Вводится имя новой ветки, Enter;
  - 3. VSCode автоматически переключится на новую ветку, если создано успешно.
- TortoiseGit:

- 1. ПКМ в папке с репозиторием TortoiseGit Create Branch;
- 2. В поле "Branch" вводится имя новой ветки;
- В секции "Ваѕе Оп" выбирается на основе какой ветки/коммита будет создана новая ветка;
- 4. С галочкой "Switch to new branch" git будет переключен на новую ветку;
- 5. Нажимается "ОК" для создания ветки.

# Приватный шаблон программы пользователя

- Для создания приватной копии шаблона программы пользователя необходимо создание нового приватного репозитория и клонирование оригинального репозитория, поскольку GitHub не позволяет напрямую создавать приватные вилки.
- 2. Чтобы предоставить другим пользователям доступ нужно перейти в настройки репозитория, во вкладке Access, в разделе Collaborators, в окне Manage Access выбрать пользователей, которым будет предоставлен доступ.

|                                           | Access          |  |  |
|-------------------------------------------|-----------------|--|--|
| -                                         | A Collaborators |  |  |
| Manage access                             |                 |  |  |
|                                           | Ø               |  |  |
|                                           |                 |  |  |
| You haven't invited any collaborators yet |                 |  |  |
|                                           | Add people      |  |  |
|                                           |                 |  |  |